## **Core-CT Time Approvals**

Core

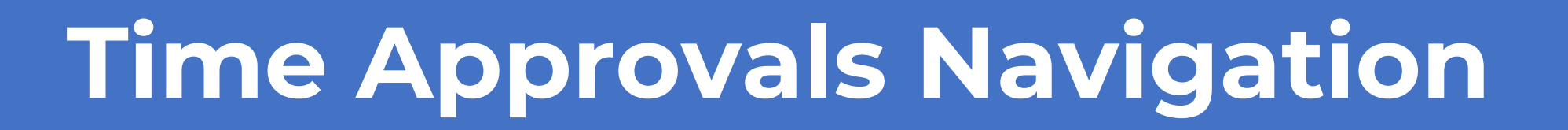

This is the navigation to follow to approve payable time. Click on the **Manager Self-Service** tile, and then select the **Time Approval** tile. The key change is the navigation, the process remains the same.

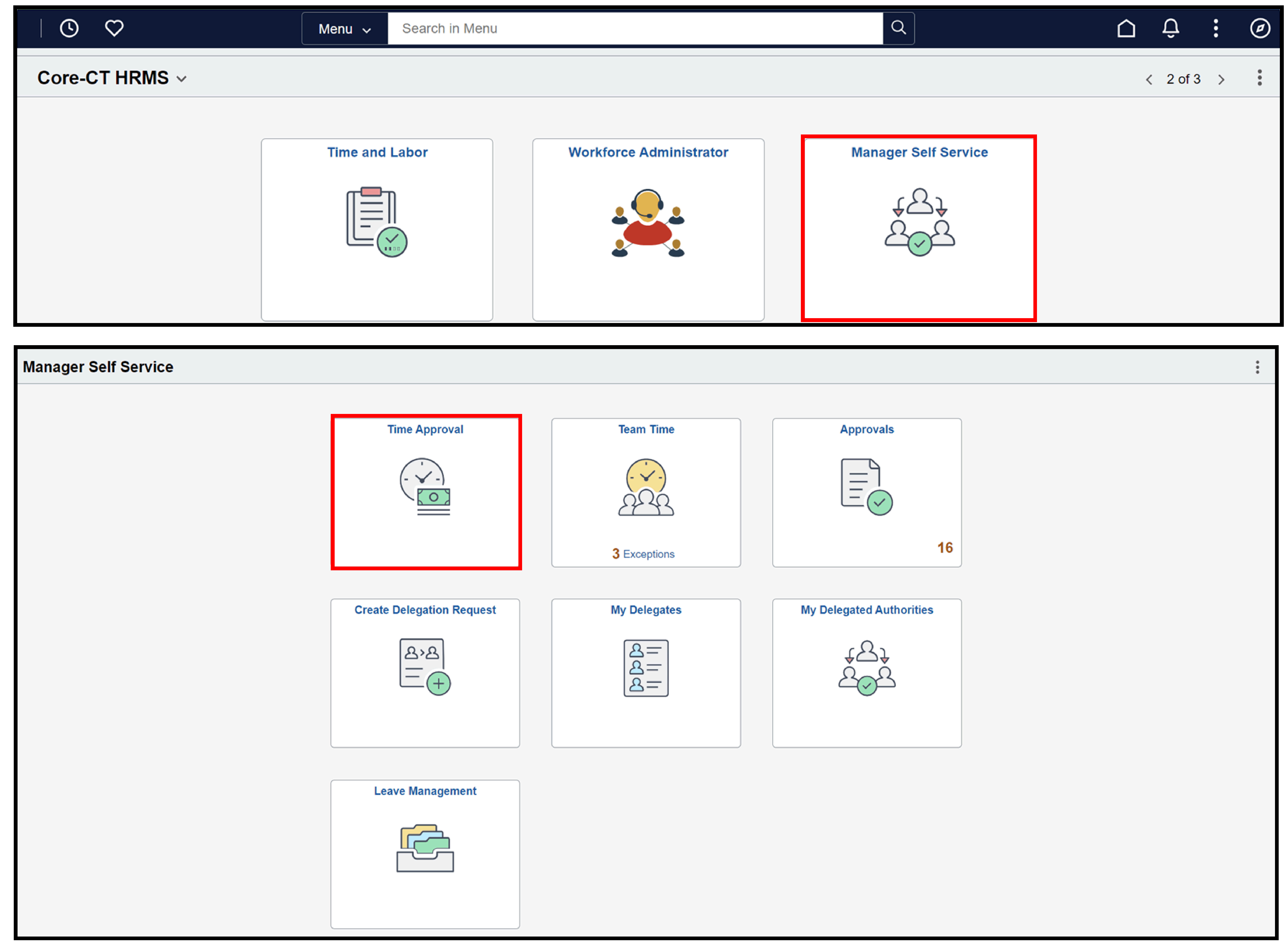

## Time Pending Approvals

This is the search page for **Time Approval**. Under the **Employee Selection** section, identifying information for an employee can be entered. The **Change Time in View** section allows for the date range to be entered. If there needs to be time approved for a group, the **Time Reporter Group** field can be utilized. Input identifying information and then select **Get Employees** to populate the necessary data.

| $\leftarrow \mid \odot  \heartsuit$ |                                                        | Q Search in Menu                 |   |                                 |       | Ĵ.     | :     | Ø      |
|-------------------------------------|--------------------------------------------------------|----------------------------------|---|---------------------------------|-------|--------|-------|--------|
| Time Approval                       |                                                        |                                  |   |                                 |       |        |       |        |
| Time                                | Approve Payable Time<br>Approve Time for Time Reporter | rs                               |   |                                 | New V | Vindow | v   ł | łelp ∡ |
|                                     | Selection Criterion                                    | Set ID Selection Criterion Value |   | Get Employees                   |       |        |       |        |
|                                     | Time Reporter Group<br>Employee ID                     |                                  | Q | Clear Criteria<br>Save Criteria |       |        |       |        |
|                                     | Empl Record                                            |                                  | Q | L                               |       |        |       |        |

| Last Name                                                                                  |                  | Q                     |  |
|--------------------------------------------------------------------------------------------|------------------|-----------------------|--|
| First Name                                                                                 |                  | Q                     |  |
| Department                                                                                 | AGNCY ~          | Q                     |  |
| Location Code                                                                              | AGNCY            | Q                     |  |
| Workgroup                                                                                  |                  | Q                     |  |
| No employees were returned for the time period s Change Time in View Start Date 07/26/2024 | specified.<br>Er | d Date 08/01/2024 🔛 🍫 |  |
| /anager Self Service<br>Time Management                                                    |                  |                       |  |

## Managing Exceptions

| $\leftarrow$ $\mid$ $\odot$ $\heartsuit$ | Q                         | Search in Menu                                                                                                    |                          | $\hat{\Box}$ | Û, | : |
|------------------------------------------|---------------------------|----------------------------------------------------------------------------------------------------|--------------------------|--------------|----|---|
| Manager Self Service                     |                           |                                                                                                    |                          |              |    |   |
|                                          | Time Approval             | Team Time         Image: Constraint of the second second | Approvals                |              |    |   |
|                                          | Create Delegation Request | My Delegates                                                                                                    | My Delegated Authorities |              |    |   |
|                                          | Leave Management          |                                                                                                    |                          |              |    |   |

Responsibility for managing exceptions depends on the agency. These exceptions are errors or warnings in time entry or setup data. These are generated after the time administration process is run and require review. Click on the **Team Time** tile from the Manager Self-Service Homepage to resolve exceptions.

| $\leftarrow \mid \odot  \heartsuit$ | Q Search in Menu                        |                    | U Ô. : |
|-------------------------------------|-----------------------------------------|--------------------|--------|
| Team Time                           |                                         |                    |        |
| P₀ Timesheet                        | Manage Exceptions                       |                    |        |
| Report Time                         | Fix (7) Allow (0) All (7)               |                    |        |
| () Weekly Time Entry                | Exceptions                              |                    |        |
| Weekly Time Summary                 | Diane Frost                             |                    |        |
| Payable Time                        | CTXTLLV1 - Not eligible for Sick or Vac | High<br>12/26/2023 | >      |
| क्त Leave / Comp Time               | Diane Frost                             |                    |        |
| A Manage Exceptions                 | CTXTLLV1 - Not eligible for Sick or Vac | High<br>01/29/2024 |        |
| Time and Labor WorkCenter           | Diane Frost                             |                    |        |
|                                     | CTXTLLV1 - Not eligible for Sick or Vac | High<br>01/30/2024 | >      |
|                                     | Explanation                             |                    |        |
|                                     | Diane Frost                             | High               |        |
|                                     | CTXTLLV1 - Not eligible for Sick or Vac | 01/31/2024         | >      |
|                                     | Explanation<br>Diana Erect              |                    |        |
|                                     | CTXTLLV1 - Not eligible for Sick or Vac | High<br>02/01/2024 | >      |
|                                     | Explanation                             |                    |        |

## Filter by clicking on the **Filter** icon. The **Fix** tab shows all exceptions that are pending a resolution. The exceptions must be corrected for the timesheet to be accepted.

| $\leftarrow \bot$                                                            | $\bigcirc$                                                                | Q Search in Menu |              |  |  |  |  |  |
|------------------------------------------------------------------------------|---------------------------------------------------------------------------|------------------|--------------|--|--|--|--|--|
| Manag                                                                        | Manage Exceptions                                                         |                  |              |  |  |  |  |  |
| Fix (0)         Allow (5)         All (5)           Exceptions         Allow |                                                                           |                  |              |  |  |  |  |  |
|                                                                              |                                                                           |                  |              |  |  |  |  |  |
|                                                                              | Susan Bergeron<br>CTXTLSP2 - Time not within Stipend dates<br>Explanation | H<br>12/05/2     | High<br>2023 |  |  |  |  |  |
|                                                                              | Susan Bergeron<br>CTXTLSP2 - Time not within Stipend dates<br>Explanation | H<br>12/06/2     | High<br>2023 |  |  |  |  |  |
|                                                                              | Susan Bergeron<br>CTXTLSP2 - Time not within Stipend dates<br>Explanation | H<br>12/11/2     | High<br>2023 |  |  |  |  |  |

The **Allow** tab shows exceptions where Core-CT identified an issue without a fix to the timesheet. The **All** tab shows unresolved exceptions in both the **Fix** and **Allow** categories.